#### ИНСТРУКЦИИ ЗА ПОЛЗВАНЕ НА EasyCap видео конвертор No. 351440

Моля, прочетете внимателно инструкциите за инсталиране и ползване на видео конвертор EasyCap.

Това устройство Ви позволява да конвертирате аналогови видео и/или аудио сигнали в цифров вид и да ги запишете в желан от Вас формат.

Жълтата и бялата букса (RCA/чинч) са вход за стереоаудио сигнал. Червената и черната са съответно RCA/Чинч видео вход (композитен) и S-video вход.

## Пускане в действие

1. Поставете **EasyCap** в USB порт на компютър с Windows Xp, Vista или 7.

2. Не обръщайте внимание на съобщенията от операционната система за открит нов софтуер и затворете с натискане на Cancel.

3. Поставете инсталационния диск и изчакайте да зареди автоматично.

### 4. Изберете Install Driver и изчакайте

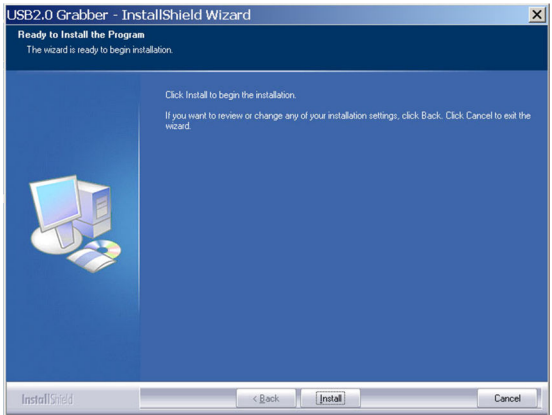

- 5. Потвърдете Install.
- 6. При появата на този прозорец

изберете Continue Anyway.

7. Завършете инсталацията с натискане на бутон Finish.

8. Може да проверите дали

инсталацията е приключила успешно, като отворите Start -> Settings ->

Controll panel -> System -> Hardware -> Device Manager Там трябва да има STK1160 Grabber и USB Audio Device. 9. Ako B Device Manager -> Sound, video and game controllers няма STK1160 а в Imaging Devices стои STK1150, това означава, че не е инсталиран правилния драйвер (найвероятно не сте спазили т.2). Деинсталирайте и повторете инсталацията отново.

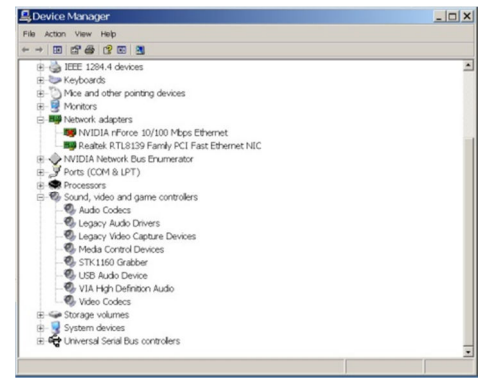

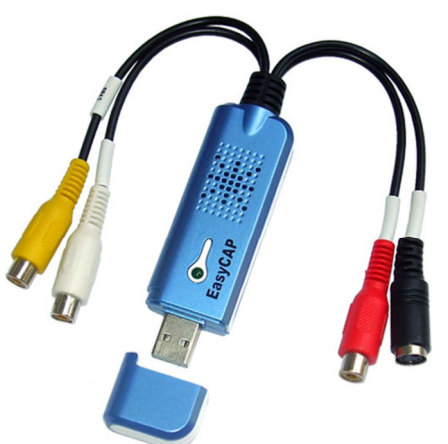

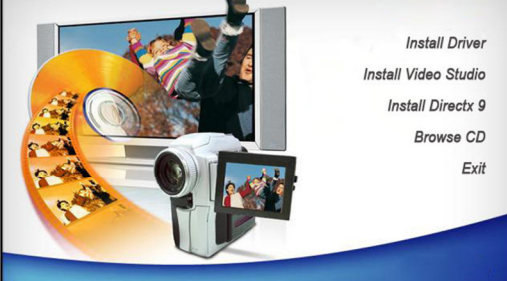

**USB2.0 Video Adapter with Audio** 

E Hardware Installation

STK1160 Grabber

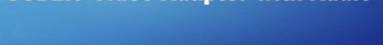

- 0 ×

are you are installing for this hardware

has not passed Windows Logo testing to verify its composite with Windows  $\times P.$  (Tell me why this testing is important.)

uing your installation of this software may tabilize the correct operation of your syste immediately or in the future. Microsoft stro

Continue Anyway STOP Installation

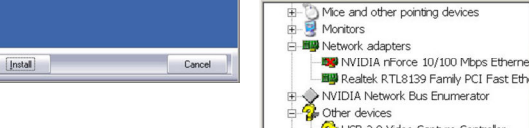

Device Manager Action → 🔟 🖨 😫 🗷 🙁

- 😚 USB 2.0 Video Capture Controller

Gob 2.0 Video Capture Controle
 Gob 2.0 Video Capture Controle
 Forcessors
 Sound, video and game controlers
 Gob Audio Codecs

Adus cours
 Legacy Audio Drivers
 Legacy Video Capture Devices
 Media Control Devices

USB2.0 Vid

След инсталиране на драйвера може да ползвате устройството с Movie Maker (вграден е в Windows) или друг софтуер. Може да инсталирате и Ulead Video Studio 10 от инсталационния диск.

1. Поставете инсталационния диск, изчакайте да стартира

- автоматично и изберете Install Video Studio.
- 2. Изберете език
- 3. Изберете PAL или NTSC

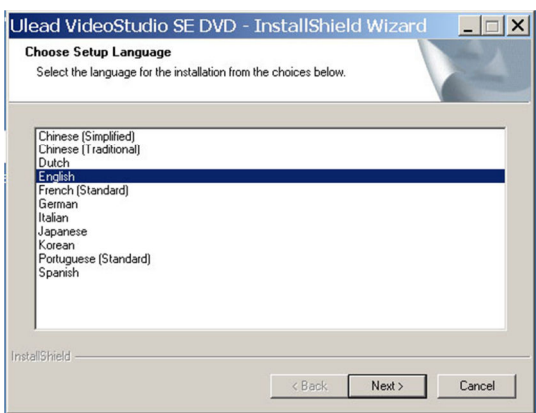

- 4. Рестартирайте компютъра ако се появи съобщение за рестарт.
- 5. Стартирайте Ulead Video Studio
- 6. Изберете Movie Wizard

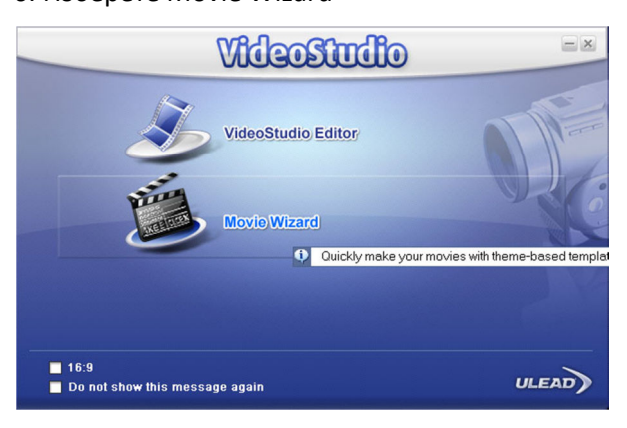

- 8. Изберете Options
- 9. Може да промените настройките за вход (чинч
- S-video)и стандарт на сигнала (PAL/NTSC или др.)

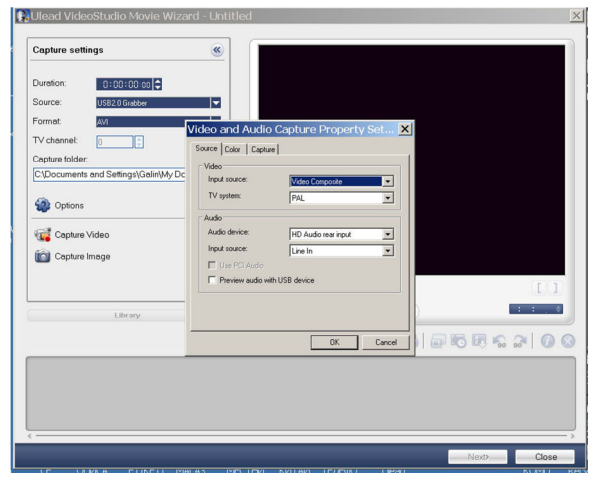

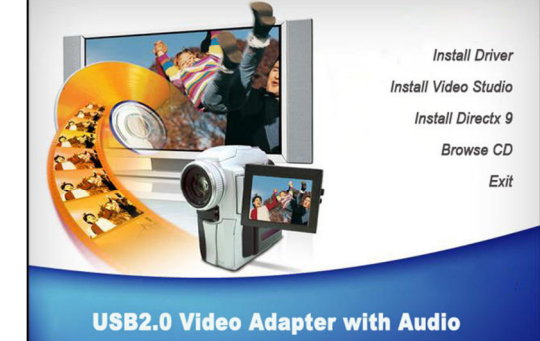

| Select the video standard you are using.                     |   |
|--------------------------------------------------------------|---|
| C Select the country/region you are in:                      |   |
| Taiwan<br>Turkey<br>Ukraine<br>Uistad Arab Emiratee          | - |
| United Kingdom<br>United States                              | - |
| <ul> <li>Select the video standard you are using:</li> </ul> |   |
| C NTSC                                                       |   |
| PAL/SECAM                                                    |   |
|                                                              |   |
|                                                              |   |
| aliShield                                                    |   |

#### 7. Изберете Captrure Video

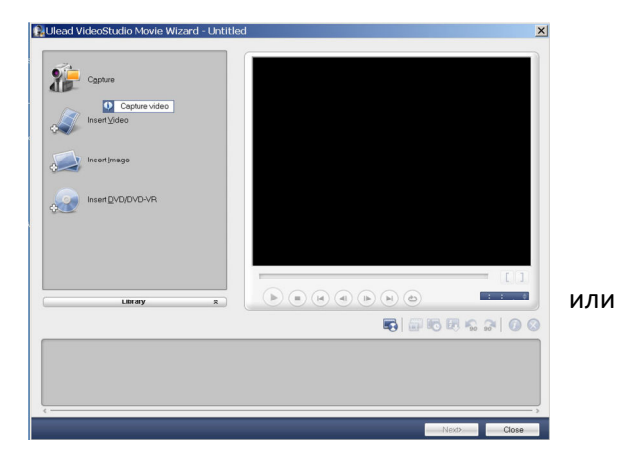

10. Потвърдете настройките. Сега може да стартирате запис (в прозореца трябва да получавате картина от свързаното към EasyCap устройство ).

Технически данни:

USB: Максимална резолюция:

Изисквания:

Размери:

v2.0 720x480 / 30fps NTSC 720x576 / 25fps PAL Windows Xp/Vista/7 256MB RAM HDD, VGA и USB 88x28x18 mm

# ГАРАНЦИОННАКАРТА

Всички производствени дефекти се отстраняват безплатно до 24 месеца от датата на закупуване. Гаранцията губи валидността си при неправилна експлоатация или съхранение, както и при опит за ремонт или внасяне на изменения от страна на купувача.

Фирмата носи отговорност за липса на съответствие на предоставения артикул с договора за покупка съгласно "Закон за защита на потребителите"

Важи само ако е представена с документ за продажба на един от следните адреси:

| София, ул. "Хан Аспарух" 1                             | тел.: | 952-51-44 |
|--------------------------------------------------------|-------|-----------|
| София, бул. "Прага" 22                                 | тел:  | 851-05-05 |
| Пловдив, ул. "Самара" 20                               | тел.: | 96-23-16  |
| Варна, ул. "Поп Харитон" 10                            | тел.: | 60-04-24  |
| Русе, бул. "Съединение" 37                             | тел.: | 83-60-75  |
| СтараЗагора, ул. "Ген. Столетов" 113 (сградата на НТС) | тел.: | 62-45-52  |
| Плевен, ул. "Д. Константинов" 23                       | тел.: | 82-28-22  |
| Бургас, ул. "Христо Ботев" 97                          | тел.: | 84-22-00  |
| Велико Търново, ул. "Мармарлийска" 35                  | тел.: | 67-03-62  |